# PRINCIPAL INVESTIGATOR (PI): LABOR VERIFICATION ON SPONSORED PROJECTS (LVS)

Principal Investigators can receive two types of Labor Verifications Statements:

- Labor Verification for Grant
  - Original Labor Verification generated and ready to be reviewed.

### • Updated Labor Verification for Grant

 Revised Labor Verification Statement generated reflecting requested changes and is ready to be reviewed.

Principal Investigators will have two options:

- <u>Approve</u> • Approve only if the effort displayed is correct.
- Correction Needed
  - $\circ$   $\;$  This action will send the LVS to the BA so that correction can be processed.

#### **Internet Browsers**

- Access UCFlex using any one of four browsers: Mozilla Firefox, Safari, Internet Explorer and Google Chrome.
- Confirm that pop up blockers are turned off before proceeding.

#### Principal Investigator process for Approving Correct Labor Verification Statements

- 1. Log into UCFlex at: https://www.ucflex.uc.edu using your central login credentials.
- 2. To access the Labor Verification Statement (LVS) system, select the MSS tab from the UCFlex portal options.
- 3. Select UCFlex MyInbox.

| UCFlex Hom   | e             |              |     |            |           |
|--------------|---------------|--------------|-----|------------|-----------|
| Home FI   HR | View Org Main | ntain HR MSS | ESS | BI Reports | FI-eForms |
| PCR Overview | UCFlex MyInl  | DOX          |     |            |           |
|              |               |              |     |            |           |
|              | 7             | 10           |     |            |           |
| 83           | <b>-</b> .    | TI IIII      |     |            |           |
|              |               | Marca /      |     |            |           |

- 4. Forms available for review and approval will be listed on the left under the "All Tasks" section
- 5. Click on the refresh icon to ensure that the UCFlex MyInbox displays up-to-date information.

| All Tasks (3)       Effort Certification (Labor Verification)         Search       C         Rearved by You       Updated Labor Verification for grant 1014338 for the period 10/17/2020 to 10/16/2021         Workflow System       Medium         Due on File 28, 2022       Overdue         Labor Verification for grant 1015992 for the period 10/12/2020 to       Overdue         Notkflow System       Medium         Due on File 5, 2022       Overdue         Labor Verification for grant 1015570 for the period 10/12/2020 to       Overdue         Notkflow System       Medium         Due on File 5, 2022       Overdue         Labor Verification for grant 1015570 for the period 10/12/2020 to       Overdue         Notkflow System       Medium         Due on File 5, 2022       Overdue         Carent File 5, 2022       Overdue         All To Priod 10/12/2020 to       Nortification for grant 10/15570 for the period 10/12/2020 to 10/16/2021.         Verification File 5, 2022       Overdue         Due on File 5, 2022       Overdue                                                                                                    |                                                          |                          | UCFlex My Inbox 🤝                                                                    |
|----------------------------------------------------------------------------------------------------|----------------------------------------------------------|--------------------------|--------------------------------------------------------------------------------------|
| Reacrod by You<br>Updated Labor Verification for grant<br>Due on Feb 24, 2022, 11:59 PM<br>Due on Feb 24, 2022, 21:59 PM<br>Due on Feb 24, 2022, 21:59 PM<br>Created on Feb 14, 2022, 9:37 AM<br>Created on Feb 14, 2022, 9:37 AM<br>Created on Feb 14, 2022, 9:37 AM<br>Created on Feb 14, 2022, 9:37 AM<br>Created on Feb 14, 2022, 9:37 AM<br>Created on Feb 14, 2022, 9:37 AM<br>Created on Feb 14, 2022, 9:37 AM<br>Created on Feb 14, 2022, 9:37 AM                                                                                                    | All Tasks (3)                                            | šE.                      | Effort Certification (Labor Verification)                                            |
| Reserved by You<br>Updated Labor Verification for grant<br>1014338 for the period 10/17/2020 to 10/16/2021<br>Workflow System<br>Due on Feb 28, 2022. Overdee<br>Labor Verification for grant 1015570<br>for the period 10/23/2020 to<br>Norkflow System<br>Due on Feb 5, 2022 Overdee<br>Labor Verification for grant 1015570<br>for the period 10/23/2020 to<br>Norkflow System<br>Due on Feb 5, 2022 Overdee<br>Hadium<br>Due on Feb 5, 2022 Overdee<br>Hadium<br>Hadium<br>Due on Feb 5, 2022 Overdee<br>Hadium<br>Hadium<br>Due on Feb 5, 2022 Overdee<br>Hadium<br>Hadium<br>Hadium<br>Due on Feb 5, 2022 Overdee<br>Hadium<br>Hadium<br>H | iearch                                                   | 90                       |                                                                                      |
| Updated Labor Verification for grant 101592<br>Labor Verification for grant 101592<br>Norkflow System Modium<br>Due on Feb 28, 2022 Overdue<br>Labor Verification for grant 101592<br>Norkflow System Modium<br>Due on Feb 5, 2022 Overdue<br>Labor Verification for grant 101570<br>for the period 10/21/2020 to<br>Norkflow System Modium<br>Due on Feb 5, 2022 Overdue<br>Labor Verification for grant 101570<br>for the period 10/22/2020 to<br>Norkflow System Modium<br>Due on Feb 5, 2022 Overdue<br>Labor Verification for grant 101570<br>Norkflow System Modium<br>Due on Feb 5, 2022 Overdue<br>Norkflow System Modium<br>Due on Feb 5, 2022 Overdue<br>Norkflow System Modium<br>Norkflow System Modium<br>Due on Feb 5, 2022 Overdue<br>Norkflow System Modium<br>Norkflow System Modium<br>Norkflow System Modium<br>Norkflow System Modium<br>Norkflow System Modium<br>Norkflow System Modium<br>Norkflow System Modium<br>Norkflow System Modium<br>Norkflow System Modium<br>Norkflo                                                                                                    | Reserved by You                                          |                          | Updated Labor Verification for grant 1014338 for the period 10/17/2020 to 10/16/2021 |
| Workflow System     Modum     Created on Feb 14, 2022, 937 AM       Labor Verification for grant 1015992<br>for the period 1021/2020 to<br>Notificow System     Modum       Date on Feb 5, 2022     Overdue                                                                                                    | Jpdated Labor Verification<br>1014338 for the period 10  | n for grant<br>)/17/2020 | Workflow System Status: Reserved                                                     |
| Due on Feb 28, 2022.     Overdue     Created on Feb 14, 2022, 9:37 AM       Labor Verification for grant 1015902     Image: Created on Feb 14, 2022, 9:37 AM       Workflow System     Modum       Due on Feb 5, 2022     Overdue    Created on Feb 14, 2022, 9:37 AM                                                                                                    | Norkflow System                                          | Medium                   |                                                                                      |
| Labor Verification for grant 1015992<br>for the period 10/21/2020 to<br>Werkflow System Medium<br>Due on Fiels 5, 2022 Overdue<br>Labor Verification for grant 1015570<br>for the period 10/23/2020 to<br>Norkflow System Medium<br>Due on Fiels 5, 2022 Overdue                                                                                                    | Jue on Feb 28, 2022                                      | Overdue                  | Created on Feb 14, 2022, 3:37 AM                                                     |
| Worklow System     Medium       Due on Feb 5, 2022     Overdue       Grant 10123/2020 to 1012/2020 to 1012/2                                                                                                    | _abor Verification for gran<br>for the period 10/21/2020 | to 1015992               |                                                                                      |
| Due on Feb 5, 2022 Overdue Grant 101433B is due for Labor Verification for the period 10/17/2020 to 10/16/2021.<br>Labor Verification for grant 1015570<br>Korkthow System Modium<br>Due on Feb 5, 2022 Overdue                                                                                                    | Norkflow System                                          | Medium                   |                                                                                      |
| Labor Verification for grant 1015570<br>for the period 10/23/2020 U<br>Workflow System Medium<br>Due on Feb 5, 2022 Overdue                                                                                                    | Jue on Feb 5, 2022                                       | Overdue                  | Grant 1014338 is due for Labor Verification for the period 10/17/2020 to 10/16/2021. |
| Workflow System Medium<br>Due on Felo 5, 2022. Overdue                                                                                                    | _abor Verification for gran<br>for the period 10/23/2020 | t 1015570                |                                                                                      |
| Due on Feb 5, 2022 Overdue                                                                                                    | Norkflow System                                          | Medium                   |                                                                                      |
|                                                                                                    | Due on Feb 5, 2022                                       | Overdue                  |                                                                                      |
|                                                                                                    |                                                          |                          |                                                                                      |
|                                                                                                    |                                                          |                          |                                                                                      |
|                                                                                                    |                                                          |                          |                                                                                      |
|                                                                                                    |                                                          |                          |                                                                                      |
|                                                                                                    |                                                          |                          |                                                                                      |
|                                                                                                    |                                                          |                          |                                                                                      |
| ↑1 SZ [=] Show Log Release Open Task [?]                                                                                                    |                                                          | ↑L \\ [=]                | Showiog Release Onen Task [/?                                                        |

6. To open the form, click on the LVS displayed under "All Task", then click the "Open Task" on the bottom right of the screen.

|                                                                                                    |                              | All Tasks (                                                                                                    |                                   |
|----------------------------------------------------------------------------------------------------|------------------------------|----------------------------------------------------------------------------------------------------|-----------------------------------|
|                                                                                                    |                              | UCFlex My Inbox $\sim$                                                                                                    |                                   |
| All Tasks (1)                                                                                          | žE                           | Effort Certification (Labor Verification)                                                                                                    |                                   |
| Labor Verification for grant<br>for the period 10/01/2020 to<br>Workflow System<br>Due on Dec 18, 2021 | 1014452<br>Medium<br>Overdue | Labor Verification for grant 1014452 for the period 10/01/2020 to 09/30/2021<br>Workflow System<br>Due on Dec 18, 2021, 11:59 PM<br>Created on Nov 18, 2021, 9:53 AM | Status: Ready<br>Priority: Medium |
|                                                                                                    |                              | Grant 1014452 is due for Labor Verification for the period 10/01/2020 to 09/30/2021.                                                                                 |                                   |
|                                                                                                    |                              |                                                                                                    |                                   |
|                                                                                                    |                              |                                                                                                    |                                   |
| ↑                                                                                                    | . 🖓 🗐                        | Show Log C                                                                                                    | laim Open Task [/                 |

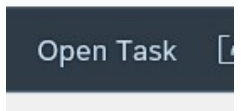

- Note: If the form does not open, make sure pop-ups are not blocked for the site
- 7. The form will open for review and action

| Labor V       | /erification<br>☞ 1015570 |                                   |                  |      |           |            |                    | Pay Date Range 10/23/2020 - 10/22/2021 |
|---------------|---------------------------|-----------------------------------|------------------|------|-----------|------------|--------------------|----------------------------------------|
| Sponsor:      |                           |                                   |                  |      |           |            |                    |                                        |
| Principal Inv | Einst name Dersen ID      | UCID:                             | Evenena Tura     | Fund | Americat  | Effect Det | Corrected Effort % | Commanda                               |
| .asi name     | First name Person ID      | Job Title                         | Expense Type     | Fund | Amount    | 100 00     | 5 od               | Comments                               |
|               |                           | Asst Professor - Adj Ann          | Direct - Charged | G    | 2 695 00  | 100.00     | 5.00               |                                        |
|               |                           | Haat i Toreasor - Auj Rep         | Direct - Charged | GI   | 640.00    | 100.00     |                    |                                        |
|               |                           | Instructor - Adj                  | Direct - Chargeo | G    | 960.00    | 100.00     |                    |                                        |
|               |                           | Instructor - Adj Ann              | Direct - Chargeo | GI   | 2,006.40  | 76.00      |                    |                                        |
|               |                           | Retired-Faculty Non-Emeritus AAUP | Direct - Chargeo | G1   | 3,619.04  | 90.00      |                    |                                        |
|               |                           |                                   |                  |      | 10,880.44 |            |                    |                                        |
| Approve       | Correction N              | leeded                            |                  |      |           |            |                    |                                        |
| aigned: EFFC  | ORTCERT03 Date: 06/07/    | /2022                             |                  |      |           |            |                    |                                        |
| NEXT          |                           |                                   |                  |      |           |            |                    |                                        |

8. Click the Approve check box if the LVS reflects the correct effort for each individual listed on the sponsored award.

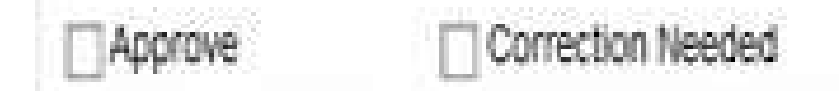

- 9. Add Comments if needed.
- 10. Click the Next button.
- 11. Click the Save button.

| Beard       Professor       M0000001       Assoc Professor - Educator       Direct - Charged       16.666.68         Brightone       Connection Needed       Image: State Connection Needed       Image: State Connection Needed         State:       EFFORTCEERTON Date:       05/10/2017         Image: Connection Needed       Image: Connection Needed         Image: Connection Needed       Image: Connection Needed         Image: Connection Date:       05/10/2017         Image: Connection Date:       05/10/2017         Image: Connection Date:       05/10/2017         Image: Connection Date:       05/10/2017         Image: Connection Date:       05/10/2017         Image: Connection Date:       05/10/2017         Image: Connection Date:       05/10/2017         Image: Connection Date:       05/10/2017         Image: Connection Date:       05/10/2017         Image: Connection Date:       05/10/2017         Image: Connection Date:       05/10/2017         Image: Connection Date:       01/01/20         Image: Connection Date:       01/01/20         Image: Connection Date:       01/01/20         Image: Connection Date:       01/01/20         Image: Connection Date:       01/01/20         Image: Connection Date:<                                                                                                    | Bearcat Professor M00000001 Assoc Professor - Educator Direct - Charged G100115 16,666.68 25.00<br>16,666.68  Correction Needed                                                                                                    |              |
|----------------------------------------------------------------------------------------------------|----------------------------------------------------------------------------------------------------|--------------|
| Comments Comments Co  |                                                                                                    |              |
| Comertis Commertis Commer  | Approve     Correction Needed                                                                                                    |              |
| Comments Signed: EFFORTCERTO1 Date: 05/10/2017                                                                                                    |                                                                                                    |              |
| Comments Spred: EFFORTCERT01 Date: 05/10/2017                                                                                                    |                                                                                                    |              |
| Sgred. EFFORTCERT01 Date: 05/10/2017                                                                                                    | Comments                                                                                                    |              |
| Signed: EFFORTCERT01 Date: 05/10/2017                                                                                                    |                                                                                                    |              |
| Click the Next Button         Image: Click the Next Button         Image: Click the Next Button                                                                                                    | Signed: EFFORTCERT01 Date: 05/10/2017                                                                                                    |              |
| Crick the Next Builton Crick the Next Builton |                                                                                                    |              |
| Image: State of the certified Press SAVE to complete Labor Verification.         Labor Verification       Pay Date Range 01/01/20         Grant Number: 1013056       NSF TEST GRANT         Sponsor: 01002500 NAT SCIENCE FDN       Principal Investigator: BEARCAT       PROFESSOR       UCID: M00000001         Last name       First name       Person 1D       Job Title       Expense Type       Fund       Amount       Effort Pct       Corrected Effort %       Comments         Bearcat       Professor       M00000001       Assoc Professor - Educator       Direct - Charged       G100115       16,666,68       25.00       Image: Corrected Effort %       Comments                                                                                                    |                                                                                                    |              |
| Image: State of the state of the state                                 |                                                                                                    |              |
| Image: Save to complete Lator Verification       Pay Date Range 01/01/20         Grant Number: 1013056       NSF TEST GRANT         Sponsor: 01002500 NAT SCIENCE FDN       Principal Investigator: BEARCAT         Principal Investigator: BEARCAT       PROFESSOR         Last name       First name         Person ID       Job Title         Expense Type       Fund         Amount       Effort Pct         Corrected Effort %       Comments         Bearcat       Professor       M00000001                                                                                                    |                                                                                                    |              |
| Image: Start will be certified. Press SAVE to complete Labor Verification.       Pay Date Range 01/01/20         Grant Number: 1013056       NSF TEST GRANT         Sponsor: 01002500 NAT SCIENCE FDN       Principal Investigator: BEARCAT         Principal Investigator: BEARCAT       PROFESSOR         Last name       First name         Person ID       Job Title         Expense Type       Fund         Amount       Effort Pct         Corrected Effort %       Comments         Bearcat       Professor       M00000001                                                                                                    |                                                                                                    |              |
| Labor Verification       Pay Date Range 01/01/20         Grant Number: 1013056       NSF TEST GRANT         Sponsor: 01002500 NAT SCIENCE FDN         Principal Investigator: BEARCAT       PROFESSOR         Last name       First name       Person ID         Job Title       Expense Type       Fund       Amount       Effort Pct       Comments         Bearcat       Professor       M00000001       16,666.68       25.00       16,666.68       25.00                                                                                                    | Creet will be partition! Drace SNUE to correlate Labor Vanification                                                                                                    |              |
| Labor Verification     Pay Date Range 01/01/20       Grant Number: 1013056     NSF TEST GRANT       Sponsor: 01002500 NAT SCIENCE FDN     Principal Investigator: BEARCAT       Principal Investigator: BEARCAT     PROFESSOR       Last name     First name       Person ID     Job Title       Expense Type     Fund       Amount     Effort Pct       Corrected Effort %     Comments       Bearcat     Professor       M00000001     Assoc Professor - Educator       Direct - Charged     G100115       16,666.68     25.00                                                                                                    | Contra militar a complete capar vermanari.                                                                                                    |              |
| Grant Number: 1013056 NSF TEST GRANT Sponsor: 01002500 NAT SCIENCE FDN Principal Investigator: BEARCAT PROFESSOR UCID: M00000001 Last name First name Person ID Job Title Expense Type Fund Amount Effort Pct Corrected Effort % Comments Bearcat Professor M00000001 Assoc Professor - Educator Direct - Charged G100115 16.666.68 25.00 16.666.68                                                                                                    |                                                                                                    | as 01/01/201 |
| Sponsor: 01002500 NAT SCIENCE FDN         Principal Investigator: BEARCAT       PROFESSOR       UCID: M00000001         Last name       First name       Person ID       Job Title       Expense Type       Fund       Amount       Effort Pct       Corrected Effort %       Comments         Bearcat       Professor       M00000001       Assoc Professor - Educator       Direct - Charged       G100115       16,666.68       25.00       Image: Contract Contract Contend Contract Contract Contend Contract Contract Contrac                                                                                                    | Labor Verification Pay Date Rang                                                                                                    | geononzon    |
| Principal Investigator: BEARCAT       PROFESSOR       UCID: M00000001         Last name       First name       Person ID       Job Title       Expense Type       Fund       Amount       Effort Pct       Corrected Effort %       Comments         Bearcat       Professor       M00000001       Assoc Professor - Educator       Direct - Charged       G100115       16,666.68       25.00         16,666.68       16,666.68       16,666.68       16,666.68       16,666.68       16,666.68       16,666.68                                                                                                    | Labor Verification Pay Date Rang<br>Grant Number: 1013056 NSF TEST GRANT                                                                                                    | ge o no n20  |
| Last name     First name     Person ID     Job Title     Expense Type     Fund     Amount     Effort Pct     Corrected Effort %     Comments       Bearcat     Professor     M00000001     Assoc Professor - Educator     Direct - Charged     G100115     16.666.68     25.00        16.666.68     16.666.68     16.666.68     16.666.68     16.666.68     10.00     10.00                                                                                                    | Labor Verification Pay Date Rang<br>Grant Number: 1013056 NSF TEST GRANT<br>Sponsor: 01002500 NAT SCIENCE FDN                                                                                                    | 90011011201  |
| Bearcat         Professor         M00000001         Assoc Professor - Educator         Direct - Charged         G100115         16,666.68         25.00           16,666.68         25.00         16,666.68         25.00         16,666.68         25.00         16,666.68         25.00         16,666.68         25.00         16,666.68         25.00         16,666.68         25.00         16,666.68         25.00         16,666.68         25.00         16,666.68         25.00         16,666.68         25.00         16,666.68         25.00         16,666.68         25.00         16,666.68         25.00         16,666.68         25.00         16,666.68         25.00         16,666.68         25.00         16,666.68         25.00         16,666.68         25.00         16,666.68         25.00         16,666.68         25.00         16,666.68         25.00         16,666.68         25.00         16,666.68         25.00         16,666.68         25.00         16,666.68         25.00         16,666.68         16,666.68         16,666.68         16,666.68         16,666.68         16,666.68         16,666.68         16,666.68         16,666.68         16,666.68         16,666.68         16,666.68         16,666.68         16,666.68         16,666.68         16,666.68         16,666.68         16,666.68 <th>Labor Verification Pay Date Rang<br/>Grant Number: 1013056 NSF TEST GRANT<br/>Sponsor: 01002500 NAT SCIENCE FDN<br/>Principal Investigator: BEARCAT PROFESSOR UCID: M00000001</th> <th>900000</th>                                                                                                    | Labor Verification Pay Date Rang<br>Grant Number: 1013056 NSF TEST GRANT<br>Sponsor: 01002500 NAT SCIENCE FDN<br>Principal Investigator: BEARCAT PROFESSOR UCID: M00000001                                                                                                    | 900000       |
| 16,666.68                                                                                                    | Labor Verification Pay Date Rang<br>Grant Number: 1013056 NSF TEST GRANT<br>Sponsor: 01002500 NAT SCIENCE FDN<br>Principal Investigator: BEARCAT PROFESSOR UCID: M00000001                                                                                                    | 900000       |
|                                                                                                    | Labor Verification         Pay Date Rang           Grant Number: 1013056         NSF TEST GRANT           Sponsor: 01002500 NAT SCIENCE FDW           Principal Investigator: BEARCAT         PROFESSOR           UCID: M00000001           Last name         First name           Person ID         Job Title           Expense Type         Fund           Amount         Effort Pct           Bearcat         Professor           M00000001         Assoc Professor - Educator                                                                                                    | georonizo    |
|                                                                                                    | Labor Verification       Pay Date Range         Grant Number: 1013056       NSF TEST GRANT         Sponsor: 01002500 NAT SCIENCE FDN       Principal Investigator: BEARCAT         Principal Investigator: BEARCAT       PROFESSOR       UCID: M00000001         Last name       First name       Person ID       Job Title       Expense Type       Fund       Amount       Effort Pct       Corrected Effort %       Comments         Bearcat       Professor       M0000001       Assoc Professor - Educator       Direct - Charged       G100115       16.666.68       25.00                                    | geonomizo    |
|                                                                                                    | Labor Verification       Pay Date Range         Grant Number: 1013056       NSF TEST GRANT         Sponsor: 01002500 NAT SCIENCE FDN       Principal Investigator: BEARCAT         Principal Investigator: BEARCAT       PROFESSOR         Last name       First name         Person       Job Title         Expense Type       Fund         Amount       Effort Pct         Corrected Effort %       Comments         Bearcat       Professor         M00000001       Assoc Professor - Educator       Direct - Charged         G16,666.68       25.00                                                             |              |
| Approve Correction Needed                                                                                                    | Labor Verification       Pay Date Rang         Grant Number: 1013056       NSF TEST GRANT         Sponsor: 01002500 NAT SCIENCE FDN       Principal Investigator: BEARCAT         Principal Investigator: BEARCAT       PROFESSOR         UCID: M00000001             Last name       First name         Person ID       Job Title         Expense Type       Fund         Amount       Effort Pct         Correction Needed                                                                                                    | 900000       |
| Approve                                                                                                    | Labor Verification       Pay Date Rang         Grant Number: 1013056       NSF TEST GRANT         Sponsor: 01002500 NAT SCIENCE FDN       Principal Investigator: BEARCAT       PROFESSOR       UCID: M00000001         Last name       First name       Person ID       Job Title       Expense Type       Fund       Amount       Effort Pct       Corrected Effort %       Comments         Bearcat       Professor       M00000001       Assoc Professor - Educator       Direct - Charged       G100115       16,666.68       25.00                                                                            |              |
| Approve Correction Needed                                                                                                    | Labor Verification       Pay Date Rang         Grant Number: 1013056       NSF TEST GRANT         Sponsor: 01002500 NAT SCIENCE FDN       Principal Investigator: BEARCAT         Principal Investigator: BEARCAT       PROFESSOR         Last name       First name         Person ID       Job Title         Expense Type       Fund         Amount       Effort Pct         Corrected Effort %       Comments         Bearcat       Professor         M00000001       Assoc Professor - Educator       Direct - Charged         Grant Number       16.666.68       25.00         Correction Needed       Integer |              |

12. The Labor Verification has been approved and the complete screen will display.

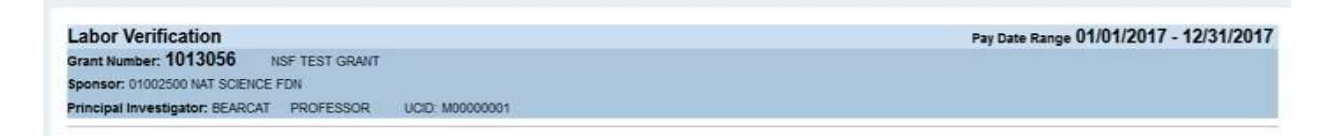

Labor Verification is complete

## Principal Investigator Process to Request a Correction to Labor Verification Statement

- 1. Log into UCflex at: <u>https://www.ucflex.uc.edu/irj/portal</u> using your central login credentials.
- 2. To access the Labor Verification Statement (LVS) system, select the MSS tab from the UCFlex portal options.
- 3. Select UCFlex "MyInbox".

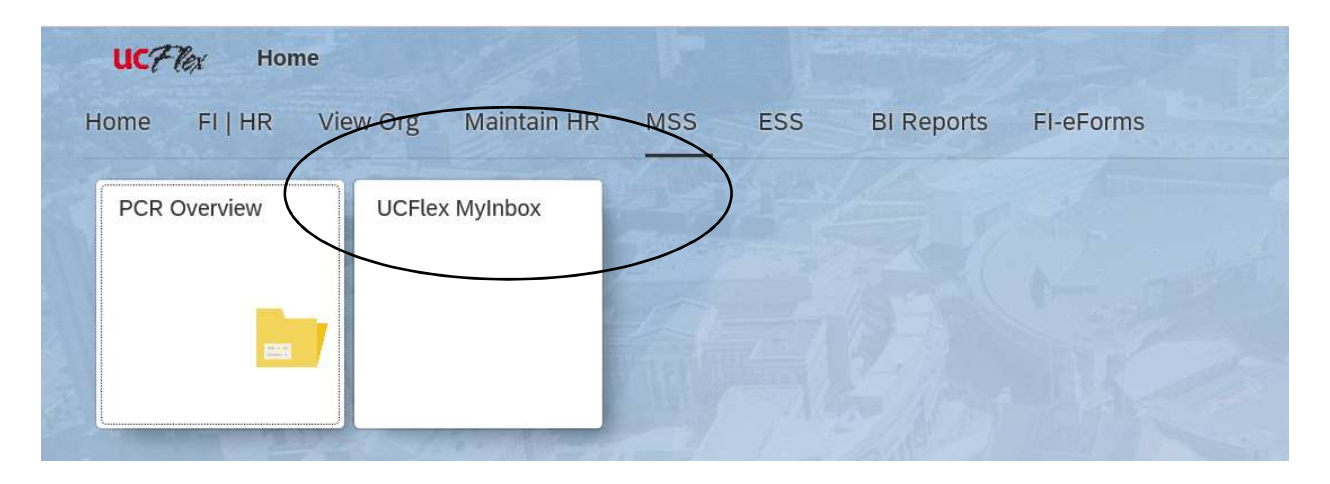

4. Click on the refresh icon to ensure that the UCFlex MyInbox displays up-to-date information.

| All Tasks (3)                                                                                    | ă.                                   | Effort Certification (Labor Verification)                                            |             |
|--------------------------------------------------------------------------------------------------|--------------------------------------|--------------------------------------------------------------------------------------|-------------|
| iearch                                                                                           | 00                                   |                                                                                      |             |
| Reserved by You                                                                                  |                                      | Updated Labor Verification for grant 1014338 for the period 10/17/2020 to 10/16/2021 |             |
| Jpdated Labor Verificatio<br>1014338 for the period 10                                           | n for grant<br>0/17/2020             | Workflow System Status:                                                              | Reserved    |
| Norkflow System                                                                                  | Medium                               | Due on Feb 28, 2022, 11:59 PM Priority                                               | : Medium    |
| Due on Feb 28, 2022                                                                              | Overdue                              | Created on Feb 14, 2022, 9:37 AM                                                     |             |
| abor Verification for gran                                                                       | t 1015992<br>to                      | 0                                                                                    |             |
| Vorkflow System                                                                                  | Medium                               |                                                                                      |             |
| Due on Feb 5, 2022                                                                               | Overdue                              | Grant 1014338 is due for Labor Verification for the period 10/17/2020 to 10/16/2021. |             |
| abor Verification for gran<br>for the period 10/23/2020<br>Workflow System<br>Due on Feb 5, 2022 | t 1015570<br>to<br>Medium<br>Overdue |                                                                                      |             |
|                                                                                                  |                                      |                                                                                      |             |
|                                                                                                  |                                      |                                                                                      |             |
|                                                                                                  |                                      |                                                                                      |             |
|                                                                                                  |                                      | Show Log Release Ope                                                                 | en Task [ 🗋 |
|                                                                                                  |                                      |                                                                                      |             |

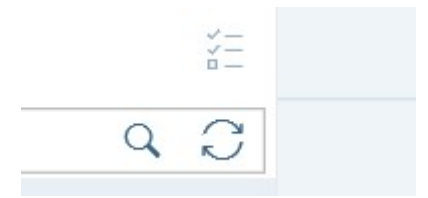

5. To open the form, click on the LVS displayed under "All Tasks", then "Open Task" in the bottom right corner.

|                                                                                                    | All Tasks                                                                                                    |  |
|----------------------------------------------------------------------------------------------------|----------------------------------------------------------------------------------------------------|--|
|                                                                                                    |                                                                                                    |  |
|                                                                                                    | UCFlex My Inbox $\sim$                                                                                                    |  |
| All Tasks (1)                                                                                                    | Effort Certification (Labor Verification)                                                                                                    |  |
| Search Q C<br>Labor Verification for grant 101452<br>for the period 10/01/2020 to<br>Worklow System Medium<br>Due on Dec 18, 2021 Overdue | Labor Verification for grant 1014452 for the period 10/01/2020 to 09/30/2021 Workflow System Status: Ready Due on Dec 18, 2021, 11:59 PM Priority: Medium Created on Nov 18, 2021, 9:53 AM |  |
| ft Ϋ (a)                                                                                                    | Gram 1014452 is due for Labor Verification for the period 1001/2020 to 0900/2021.                                                                                                    |  |

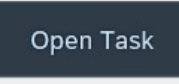

6. Click the Correction needed check box.

| 1 1/ 1/               |            |                            |                  |      |           |            |                    |                                             |        |
|-----------------------|------------|----------------------------|------------------|------|-----------|------------|--------------------|---------------------------------------------|--------|
| Labor Verific         | cation     |                            |                  |      |           |            |                    | Pay Date Range 10/21/2020 <sup>-</sup> 10/2 | 0/2021 |
| Grant Number: 101     | L5992      |                            |                  |      |           |            |                    |                                             |        |
| Sponsor:              |            |                            |                  |      |           |            |                    |                                             |        |
| Principal Investigato |            | UCID: N                    |                  |      |           |            |                    |                                             |        |
|                       | 1          |                            |                  |      |           |            |                    |                                             |        |
| Last name First name  | Person ID  | Job Title                  | Expense Type     | Fund | Amount    | Effort Pct | Corrected Effort % | Comments                                    |        |
|                       |            | Emerita                    | Direct - Charged | G4   | 3,124.80  | 33.48      |                    |                                             |        |
|                       |            | Professor - Adj            | Direct - Charged | G4   | 3,083.49  | 66.67      |                    |                                             |        |
|                       |            | Research Associate         | Direct - Charged | G4   | 5,227.27  | 100.00     |                    |                                             |        |
|                       |            | Computer & Info Analyst Sr | Direct - Charged | G4   | 1,174.42  | 20.00      |                    |                                             |        |
|                       |            |                            |                  |      | 12,609.98 |            |                    |                                             |        |
| Approve               | Correction | n Needed                   |                  |      |           |            |                    |                                             |        |
|                       |            |                            |                  |      |           |            |                    |                                             |        |

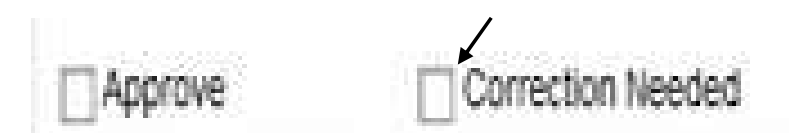

- 7. Enter the Correct Effort % for all employees that need to be corrected in the Corrected Effort % field and add comments in the Comments field.
- 8. Click "Next" to Proceed

| LADOF Ve<br>Grant Numb<br>Sponsor: 0'<br>Principal In | erification<br>ber: 1013056<br>1002500 NAT SCIENCI<br>vestigator: BEARCAT | NSF TEST GF<br>E FDN<br>F PROFESS | RANT<br>OR UCID M00000001  |                  |         |           |            |                    | Pay Date Range U1/U1/2U10 - 12/31 | 201 |
|-------------------------------------------------------|---------------------------------------------------------------------------|-----------------------------------|----------------------------|------------------|---------|-----------|------------|--------------------|-----------------------------------|-----|
| Last name                                             | First name                                                                | Person ID                         | Job Title                  | Expense Type     | Fund    | Amount    | Effort Pct | Corrected Effort % | Comments                          |     |
| Bearcat                                               | Professor                                                                 | M00000001                         | Assoc Professor - Educator | Direct - Charged | G100115 | 50,000.04 | 50.00      | 2                  | h.                                |     |
| Bearcat                                               | Graduate Assistant                                                        | M0000002                          | Graduate Assistant         | Direct - Charged | G100115 | 14,000.00 | 100.00     |                    |                                   |     |
| ] Approve                                             | Correct                                                                   | ion Needed                        |                            |                  |         | 04,000.04 |            |                    | when a correction is requested.   |     |
| Comments                                              |                                                                           |                                   |                            |                  |         |           |            |                    | ₽.                                |     |
| Sinned: FFI                                           | FORTCERT01 Date:                                                          | 05/10/2017                        |                            |                  |         |           |            |                    |                                   |     |

## 9. Click the "Save" button.

|             | erification   | 1            |                            |                  |         |           |            |                    | Pay Date Range 01/ | 01/2017 - 12/31/201 |
|-------------|---------------|--------------|----------------------------|------------------|---------|-----------|------------|--------------------|--------------------|---------------------|
| irant Numb  | ber: 10130    | 56 NSF       | TEST GRANT                 |                  |         |           |            |                    |                    |                     |
| ponsor: 0   | 1002500 NAT   | SCIENCE FDN  | 1                          |                  |         |           |            |                    |                    |                     |
| rincipal In | vestigator: 8 | BEARCAT P    | ROFESSOR UCID: M000        | 00001            |         |           |            |                    |                    |                     |
|             |               |              |                            |                  |         |           |            |                    |                    |                     |
| Last name   | First name    | Person ID    | Job Title                  | Expense Type     | Fund    | Amount    | Effort Pct | Corrected Effort % | Comments           |                     |
| Bearcat     | Professor     | M00000001    | Assoc Professor - Educator | Direct - Charged | G100115 | 16,666.68 | 25.00      |                    |                    |                     |
|             |               |              |                            |                  |         | 16,666.68 |            |                    |                    |                     |
|             |               |              |                            |                  |         |           |            |                    |                    |                     |
|             |               |              |                            |                  |         |           |            |                    |                    |                     |
| Approve     | [             | Correction N | eeded                      |                  |         |           |            |                    |                    |                     |
|             |               |              |                            |                  |         |           |            |                    |                    |                     |
|             |               |              |                            |                  |         |           |            |                    |                    |                     |
| t.          |               |              |                            |                  |         |           |            |                    |                    |                     |
| comments:   |               |              |                            |                  |         |           |            |                    |                    |                     |
| comments:   |               |              |                            |                  |         |           |            |                    |                    |                     |
| Comments:   |               | 0.44 A510    | 2047                       |                  |         |           |            |                    |                    |                     |

The Labor Verification will be sent to Business Administrator to process the requested changes.

A revised LVS will be sent back to the PI as soon as the approved changes are reflected in UCflex.